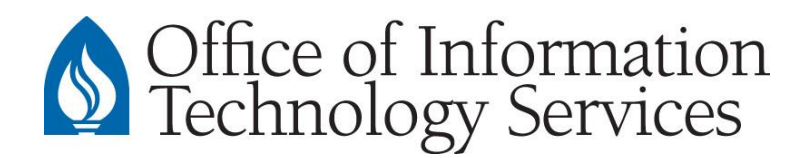

## **Connecting MacMail to Microsoft Exchange Account**

## Microsoft Exchange

- 1. Open MacMail. If opening MacMail for the first time, skip to step 3.
- 2. Go to: MacMail > Add Account
- 3. Select Exchange
- 4. Enter the following:
  - Name: Enter your full name
  - Email Address: Enter your Andrews email address (for example, tony@andrews.edu)
  - Password: Enter your Andrews password
- 5. Select Create. MacMail will try to discover your account settings
- 6. At the "Account Summary" page, select Continue
- 7. Select which components you would like MacMail to synchronize
- 8. Select OK.
- 9. MacMail will begin the synchronization of your account